# Tutorial de documentación y secretaría científica

Gestiona la documentación de tus eventos de forma fácil y eficaz.

# Creación del evento

Además de los datos básicos y el contenido general de nuestro evento, en el panel de edición avanzada está disponible el menú de Doc Científica para gestionar la recepción de documentación de un evento en cuestión.

| <u> E</u> stadísticas                         | 4             | Datos básicos                                             |                                                                                           |  |  |  |  |
|-----------------------------------------------|---------------|-----------------------------------------------------------|-------------------------------------------------------------------------------------------|--|--|--|--|
|                                               | ۵             | Cuando hayas termina                                      | Cuando hayas terminado de editar, haz clic en Guardar para conservar los cambios.         |  |  |  |  |
| Programa<br>Ponentes<br>Organizadores         |               | Título*                                                   | Evento de documentación científica                                                        |  |  |  |  |
| Patrocinadores<br>Nuevas páginas              |               | Tipo de evento*                                           | Conferencia 🔹                                                                             |  |  |  |  |
| Archivos evento                               |               | Evento privado*                                           | Este evento es público y es accesible desde la página web 🔻                               |  |  |  |  |
| 💼 Diseño                                      | ~             | Asignar a campus                                          | < No asignado a campus >                                                                  |  |  |  |  |
| 🎤 Herramientas                                | ~             | Asignar a facultad                                        | < No asignado a facultad >                                                                |  |  |  |  |
| 玲 Difusión                                    | ~             | Formato del evento                                        | Evento de agenda (solo ficha) 💿 Evento estándar (con página propia)                       |  |  |  |  |
| 📃 Doc Cientifica                              | 4             | Los eventos con fo                                        | ormato de agenda no tienen página propia, solo una ficha en la web con los datos básicos. |  |  |  |  |
| Call for papers                               |               | Puedes cambiar de                                         | e un formato a otro en cualquier momento. Más información.                                |  |  |  |  |
| Recepción de documen<br>Documentación recibid | itación<br>la | Organizador                                               | No mostrar                                                                                |  |  |  |  |
| 🛃 Asistentes                                  | ~             | Teléfono de contacto<br>Correo electrónico de<br>contacto | support@symposium.events                                                                  |  |  |  |  |
|                                               |               | Idioma original del                                       | Español 🔻                                                                                 |  |  |  |  |

### Panel de edición avanzada: Recepción de documentación

Dentro de la sección **Doc Científica** del menú de edición avanzada, podrás establecer qué documentación deben/pueden enviar los autores, así como los plazos de entrega y los métodos de valoración.

|        | 晶 Estadísticas                                                        | Recepción de documentación cientifica                                                                  |
|--------|-----------------------------------------------------------------------|----------------------------------------------------------------------------------------------------|
|        | 🥜 Contenido                                                           | Selecciona que tipo de documentación deseas recibir y los plazos de recepción correspondientes.        |
|        | 📊 Diseño                                                              | Solicitar abstracts 3000 palabras. Extensión maxima. O para no tener límite.                           |
|        | 🥜 Herramientas                                                        | Plazo general de recepción de abstracts                                                                |
|        | 🔀 Difusión                                                            | Fecha de inicio         12-07-2017         09         ▼         00         ▼                           |
|        | 📃 Doc Cientifica                                                      | Fecha de fin         19-07-2017         23         ▼         30         ▼                              |
| ト<br>レ | Call for papers<br>Recepción de documentaci<br>Documentación recibida | <ul> <li>Fecha límite de aviso de aceptación de abstracts</li> <li>Solicitar comunicaciones</li> </ul> |
|        | 🝰 Asistentes                                                          | Plazo general de recepción de comunicaciones                                                           |
|        |                                                                       | Fecha de inicio 12-07-2017 09 ▼ 00 ▼                                                                   |
|        |                                                                       | Fecha de fin 19-07-2017 23 ▼ 30 ▼                                                                      |
|        |                                                                       | Guardar                                                                                                |

### Panel de edición avanzada: Recepción de documentación

Si el evento **no** es de carácter científico o los documentos **no necesitan ser validados**, simplemente se quieren recibir **archivos**, bastará con marcar **"Solicitar comunicaciones"** y establecer las fechas de recepción y el tamaño máx. en MB

| 💼 Estadísticas 🔹 🔻                                                      | Recepción de documentación cientifica                                                          | 0  |
|-------------------------------------------------------------------------|------------------------------------------------------------------------------------------------|----|
| 🥜 Contenido 🔹 🤻                                                         | Selecciona que tipo de documentación deseas recibir y los plazos de recención correspondientes |    |
| 📊 Diseño 🔹                                                              | Solicitar abstracts       3000 palabras. Extensión maxima. 0 para no tener límite.             |    |
| 🥜 Herramientas 🔹 🔻                                                      |                                                                                                |    |
| 🖓 Difusión 🔹                                                            | <ul> <li>Solicitar comunicaciones</li> <li>B. Tamaño maximo.</li> </ul>                        |    |
| 📃 Doc Cientifica 🔷                                                      | Fecha de inicio 12-07-2017 09 ▼ 00 ▼                                                           |    |
| Call for papers<br>Recepción de documentación<br>Documentación recibida | Fecha de fin 19-07-2017 23 ▼ 30 ▼                                                              |    |
| 🛃 Asistentes 🔹 👻                                                        | Guard                                                                                          | ar |

### Panel de edición avanzada: Recepción de documentación científica

Términos:

• Abstracts: resumen documental, representación abreviada del contendido del documento final o comunicación.

• Comunicación: documento final donde se expone al completo el trabajo de investigación elaborado.

님 Guardar

| elecciona que tipo de docum                                                                                                    | entación deseas recibir y                                                              | / los plaz          | os d     | e rece     | pción | cor | resp | ond  | liente | es.    |    |  |
|----------------------------------------------------------------------------------------------------|----------------------------------------------------------------------------------------|---------------------|----------|------------|-------|-----|------|------|--------|--------|----|--|
| Solicitar abstracts                                                                                                    | 3000 pala                                                                              | bras. Ext           | ensi     | ón ma:     | xima. | 0 p | ara  | no t | ener   | límite | ē. |  |
| Plazo general de recepc                                                                                                    | ión de abstracts                                                                       |                     |          |            |       |     |      |      |        |        |    |  |
| Fecha de inicio                                                                                                    | 17-07-2017                                                                             | 09                  |          | 00         | ۲     |     |      |      |        |        |    |  |
| Fecha de fin                                                                                                    | 01-11-2017                                                                             | 14                  | Ţ        | 00         | Ŧ     |     |      |      |        |        |    |  |
| 🖉 - Facha límina de suis e                                                                                                    |                                                                                        |                     |          |            |       |     |      |      |        |        |    |  |
| Fecha límite de aviso                                                                                                    | de aceptación de abstrac<br>01-11-2017                                                 | cts<br>00           | •        | 00         | •     |     |      |      |        |        |    |  |
| <ul> <li>Fecha límite de aviso</li> <li>Solicitar comunicaciones</li> </ul>                                                           | de aceptación de abstrac<br>01-11-2017<br>3 MB.                                        | cts<br>00<br>Tamaño | ▼<br>max | 00<br>imo. | ¥     |     |      |      |        |        |    |  |
| <ul> <li>Fecha límite de aviso</li> <li>Solicitar comunicaciones</li> <li>Plazo general de recepc</li> </ul>                          | de aceptación de abstrar<br>01-11-2017<br>3 MB.<br>ión de comunicaciones               | cts<br>00<br>Tamaño | ▼<br>max | 00<br>imo. | •     |     |      |      |        |        |    |  |
| <ul> <li>Fecha límite de aviso</li> <li>Solicitar comunicaciones</li> <li>Plazo general de recepo</li> <li>Fecha de inicio</li> </ul> | de aceptación de abstrac<br>01-11-2017<br>3 MB.<br>ión de comunicaciones<br>06-11-2017 | ts<br>00<br>Tamaño  | ▼<br>max | 00<br>imo. | •     |     |      |      |        |        |    |  |

*"Nota:* Para recibir documentación científica" primero debes seleccionar qué documentación se solicita, la extensión en palabras de los resúmenes y peso de los archivos/comunicaciones, y los plazos generales de recepción."

### Recepción de documentación científica: Términos de uso para Autores

Una vez establecidos los plazos de recepción, es más que recomendable establecer unas normas de uso, políticas y responsabilidades para los autores.

Establece el texto legal que deberá aceptar el primer autor de la comunicación.

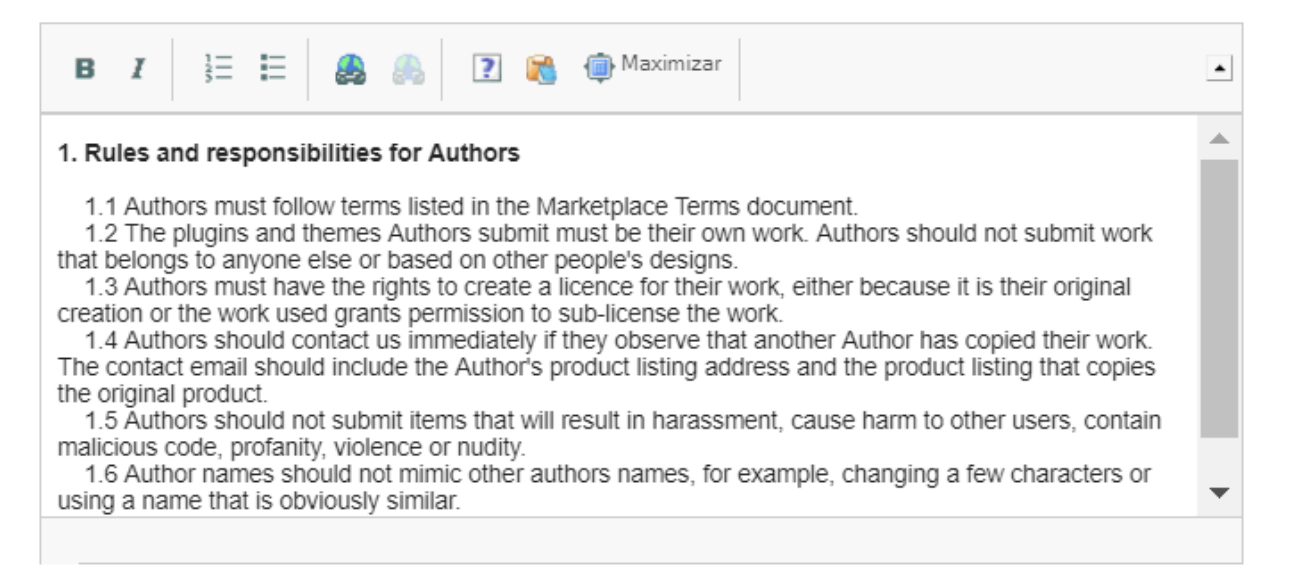

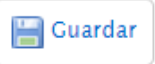

# Recepción de documentación científica: Temáticas

Una vez establecidos los plazos de recepción y normas para autores, es necesario **crear al menos una temática** para que los autores puedan empezar a enviar sus documentos.

#### **Temáticas**

Crea temáticas para poder categorizar la documentación que suban tus usuarios. Además de poder añadir fechas especificas de subida de documentación para las temáticas que crees, puedes asignar revisores que solo tendrán acceso a los documentos asignados a dichas temáticas. Los revisores podrán evaluar los documentos pero únicamente el responsable podrá aceptarlos o rechazarlos.

🕕 Debe existir al menos una temática para que el evento pueda empezar a recibir comunicaciones.

🗿 Añadir temática

En el formulario para **Añadir temática** deberás añadir el nombre de la misma. Además, puedes incluir un **Correo de responsable**, al que le llegarán las notificaciones de nuevos documentos y será quien podrá aceptar o rechazar los abstracts.

# Recepción de documentación científica: Añadir Temática

| Nombre*                 | Temática de ejemp                                                                             | lo          |           |               |              |  |  |
|-------------------------|-----------------------------------------------------------------------------------------------|-------------|-----------|---------------|--------------|--|--|
| Correo del responsable  | responsable@correo.com<br>Si se deia en blanco, el responsable será el organizador del evento |             |           |               |              |  |  |
| Descripción             | Si se deja en Dianco,                                                                         | el respons  | adie sera | ei organizado | r del evento |  |  |
| B I ]≣ !≡               | 🙈 🙈 🛛 🕄 🙈                                                                                     | 👜 Maximiza  | ar        |               |              |  |  |
| Esta es una tematica de | ejemplo                                                                                       |             |           |               |              |  |  |
| body p                  |                                                                                               |             |           |               |              |  |  |
| Activar comentarios     | públicos                                                                                      |             |           |               |              |  |  |
| Definir plazo de rece   | pción de abstracts esp                                                                        | pecífico pa | ra la tem | ática         |              |  |  |
| Fecha de inicio         | 20-07-2017                                                                                    | 09          | 00        | •             |              |  |  |
| Fecha de fin            | 20-07-2017                                                                                    | 14          | 00        | ▼             |              |  |  |
| 🖉 Definir plazo de rece | pción de comunicacion                                                                         | nes especí  | fico para | la temática   |              |  |  |
| Fecha de inicio         | 20-07-2017                                                                                    | 09          | 00        | T             |              |  |  |
| Fecha de fin            | 20-07-2017                                                                                    | 14          | 00        | •             |              |  |  |

Podrás definir si se permiten **comentarios** públicos o no en la documentación subida, así como definir **plazos de recepción específicos para la temática**, tanto de los abstracts como de la documentación, en caso de no indicar plazos específicos se aplican los generales.

Añadir revisor

# Recepción de documentación científica: Revisores y plazos propios

Por último, podrás **Añadir revisores** a los que se les enviará un correo de invitación y únicamente podrán ver los documentos de esa temática al entrar en la plataforma para valorar.

Activar comentarios públicos

- Definir plazo de recepción de abstracts específico para la temática
- 🔲 Definir fecha límite de aviso de aceptación de abstracts especifica para la temática
- Definir plazo de recepción de comunicaciones específico para la temática

Añadir revisor

Email del nuevo revisor de comunicaciones

Añadir

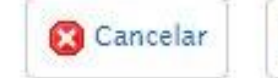

🔚 Guardar

Por último, en caso de **solicitar abstracts**, puedes seleccionar el método de valoración de la documentación recibida.

Por defecto está activada la **valoración por rango**. En este modo de valoración deberás definir el valor mínimo que se puede puntuar, el máximo y los saltos (rango) entre estos.

| configura como valor<br>os saltos entre éstas<br>emática. | rar la documentació<br>. Al activar valoració | n recibida<br>ón por rút | Con val<br>rica podr | oración por<br>ás definir ni | rango definirás<br>veles y criterio | una puntua<br>s para evalu | ción mínima y máxima y<br>ar la documentación por |
|-----------------------------------------------------------|-----------------------------------------------|--------------------------|----------------------|------------------------------|-------------------------------------|----------------------------|---------------------------------------------------|
| <ul> <li>Activar valoració</li> </ul>                     | n por rango                                   |                          |                      |                              |                                     |                            |                                                   |
| Mínimo                                                    | 1                                             |                          |                      |                              |                                     |                            |                                                   |
| Máximo                                                    | 5                                             |                          |                      |                              |                                     |                            |                                                   |
| Salto                                                     | 1                                             |                          |                      |                              |                                     |                            |                                                   |
| 🔘 Activar valoració                                       | on por rúbrica                                |                          |                      |                              |                                     |                            |                                                   |
|                                                           |                                               |                          |                      |                              |                                     |                            | Cupyday )                                         |

Con la configuración que se ve en la imagen se podría puntuar un abstract con 1, 2, 3, 4 o 5 puntos.

En caso de activar la valoración por rúbrica, se desplegará un nuevo panel donde poder añadir diferentes rúbricas según temática.

#### Configuración de valoraciones

Configura como valorar la documentación recibida. Con valoración por rango definirás una puntuación mínima y máxima y los saltos entre éstas. Al activar valoración por rúbrica podrás definir niveles y criterios para evaluar la documentación por temática.

💾 Guardar

Activar valoración por rango

Activar valoración por rúbrica

#### Valoración por rúbrica

Para crear una rúbrica deberás asignarle un nombre y una temática a la que asociar. Una vez hecho esto deberás añadir los niveles de evaluación, los criterios y los descriptores correspondientes.

💿 Añadir rúbrica

Para crear una rúbrica deberás asignarle un **nombre** y asociarla a una **temática**. Puedes definir que una rúbrica se use en todas las temáticas, pero si existe otra rúbrica con una temática específica, ésta tendrá **prioridad** en esa temática.

#### Valoración por rúbrica

Para crear una rúbrica deberás asignarle un nombre y una temática a la que asociar. Una vez hecho esto deberás añadir los niveles de evaluación, los criterios y los descriptores correspondientes.

🗿 Añadir rúbrica

#### 1. Ponle un nombre y asigna una temática

Todas

Añade un nombre a la rúbrica para diferenciarla del resto. Selecciona la temática a que se aplicará esta rúbrica.

v

| Nombre de la rúbrica |  |  |
|----------------------|--|--|
|                      |  |  |

Temática

Siguiente

#### 2. Crea los niveles de evaluación

3. Crea los criterios y sus descriptores

#### 2. Crea los niveles de evaluación

Los niveles de evaluación facilitarán la puntuación de cada uno de los criterios. Añade un nombre descriptivo para cada uno de los niveles asi como la puntuación asociada.

| Nombre del nivel | Valor del nivel |            |
|------------------|-----------------|------------|
| Muy deficiente   | 0               | 👸 Eliminar |
| Nombre del nivel | Valor del nivel |            |
| Insuficiente     | 2               | 📔 Eliminar |
| Nombre del nivel | Valor del nivel |            |
| Suficiente       | 5               | 📙 Eliminar |
| Nombre del nivel | Valor del nivel |            |
| Bien             | 6               | 冒 Eliminar |
| Nombre del nivel | Valor del nivel |            |
| Notable          | 7               | 👸 Eliminar |
| Nombre del nivel | Valor del nivel |            |
| Sobresaliente    | 10              | 👸 Eliminar |

En este segundo paso podrás definir los niveles de evaluación indicando su valor y un nombre identificativo que será el que verá el revisor.

Los niveles de evaluación son la escala de valores sobre la cual se evaluará cada uno de los criterios que se definan en el siguiente paso.

💿 Añadir nivel

Ouardar

#### 3. Crea los criterios y sus descriptores

Define los criterios a evaluar, así como su peso en el total y descriptores para cada uno de los niveles. El peso de todos los criterios debe ser en total del 100%.

| Criterio                                                                                       | Peso (%)                                                                                                    |  |  |  |  |  |
|------------------------------------------------------------------------------------------------|----------------------------------------------------------------------------------------------------|--|--|--|--|--|
| Materiales y Métodos                                                                           | 60 🗎 Eliminar                                                                                                    |  |  |  |  |  |
| Muy deficiente                                                                                 | Descriptor<br>No son correctos ni aplicables                                                                                                    |  |  |  |  |  |
| Insuficiente                                                                                   | Descriptor<br>Ne están bien aplicados                                                                                                    |  |  |  |  |  |
| Suficiente                                                                                     | Descriptor<br>Son correctos                                                                                                    |  |  |  |  |  |
| Bien                                                                                           | Descriptor<br>Están bien aplicados                                                                                                    |  |  |  |  |  |
| Notable                                                                                        | Descriptor<br>Uso notable de los mismos                                                                                                    |  |  |  |  |  |
| Sobresaliente                                                                                  | Descriptor<br>Son óptimos e inovadores                                                                                                    |  |  |  |  |  |
|                                                                                                |                                                                                                    |  |  |  |  |  |
|                                                                                                |                                                                                                    |  |  |  |  |  |
| Criterio                                                                                       | Peso (%)                                                                                                    |  |  |  |  |  |
| Criterio<br>Conclusiones                                                                       | Peso (%)<br>40 Eliminar                                                                                                    |  |  |  |  |  |
| Criterio<br>Conclusiones<br>Muy deficiente                                                     | Peso (%)<br>40 Eliminar<br>Descriptor<br>Conclusiones erroneas o sesgadas                                                                                                    |  |  |  |  |  |
| Criterio<br>Conclusiones<br>Muy deficiente<br>Insuficiente                                     | Peso (%)<br>40 Eliminar<br>Descriptor<br>Conclusiones erroneas o sesgadas<br>Descriptor<br>Incorrectas                                                                                                    |  |  |  |  |  |
| Criterio<br>Conclusiones<br>Muy deficiente<br>Insuficiente<br>Suficiente                       | Peso (%)<br>40 Eliminar<br>Descriptor<br>Conclusiones erroneas o sesgadas<br>Descriptor<br>Incorrectas<br>Descriptor<br>Poco relevantes pero correctas                                                                                      |  |  |  |  |  |
| Criterio<br>Conclusiones<br>Muy deficiente<br>Insuficiente<br>Suficiente<br>Bien               | Peso (%)<br>40 Eliminar<br>Descriptor<br>Conclusiones erroneas o sesgadas<br>Descriptor<br>Incorrectas<br>Descriptor<br>Poco relevantes pero correctas<br>Descriptor<br>Correctas                                                           |  |  |  |  |  |
| Criterio<br>Conclusiones<br>Muy deficiente<br>Insuficiente<br>Suficiente<br>Bien<br>Notable    | Peso (%)<br>40 Eliminar<br>Descriptor<br>Conclusiones erroneas o sesgadas<br>Descriptor<br>Incorrectas<br>Descriptor<br>Poco relevantes pero correctas<br>Descriptor<br>Correctas<br>Descriptor<br>Remarcables                              |  |  |  |  |  |
| Criterio<br>Conclusiones<br>Muy deficiente<br>Insuficiente<br>Bien<br>Notable<br>Sobresaliente | Peso (%)<br>40 Eliminar<br>Descriptor<br>Conclusiones erroneas o sesgadas<br>Descriptor<br>Incorrectas<br>Descriptor<br>Poco relevantes pero correctas<br>Descriptor<br>Correctas<br>Descriptor<br>Remarcables<br>Descriptor<br>Remarcables |  |  |  |  |  |

Los **criterios** son las dimensiones que se evaluarán en el documento, mientras que los **descriptores** son las definiciones o ejemplos para clarificar el significado de cada nivel dentro de cada criterio.

En este tercer y último paso se deben definir los diferentes criterios que usarán los revisores para valorar los abstracts, indicando título del criterio, peso en % dentro de la valoración final y un descriptor para cada uno de los niveles dentro del criterio.

🚯 Añadir criterio

🔀 Cancelar 🛛 🔛 Guardar

### Panel de edición avanzada: Documentación recibida

Desde este apartado, dentro de la sección de Documentación Científica del menú de edición del evento, podrás ver la documentación que hayan subido los autores, así como valorar los abstracts.

| Estadisticas                                                        | Docum                       | entación recibida                             |                                   |                                                    |  |  |  |
|---------------------------------------------------------------------|-----------------------------|-----------------------------------------------|-----------------------------------|----------------------------------------------------|--|--|--|
| 🥜 Contenido                                                         | ▼ Comunica                  | Comunicationes enviadas nor los asistentes    |                                   |                                                    |  |  |  |
| 🛅 Diseño                                                            | ✓ Para que la               | los asistentes puedan enviar comunicacion     | nes tienes que configurar la rece | ención de documentación                            |  |  |  |
| 🌽 Herramientas                                                      | ✓ ✓ Activa e                | esta casilla si quieres que la revisión sea a | anónima. No se mostrará ningún    | dato sobre el autor de la                          |  |  |  |
| 🖓 Difusión                                                          | comunicad                   | ción a los revisores.                         |                                   |                                                    |  |  |  |
| 📃 Doc Cientifica                                                    | Abstrac                     | cts (2) Comunicaciones (3)                    |                                   |                                                    |  |  |  |
| Call for papers<br>Recepción de documenta<br>Documentación recibida | ción Estado de I<br>a Todos | la validación Ordenar por Título V            | Temática<br>Todas                 | <ul><li>Exportar a Ex</li><li>Ascendente</li></ul> |  |  |  |
| 🝰 Asistentes                                                        | <ul> <li>✓</li> </ul>       | ) de búsqueda>                                |                                   | 🔍 Bus                                              |  |  |  |
|                                                                     | Test                        |                                               |                                   |                                                    |  |  |  |
|                                                                     | ID                          | Título                                        |                                   |                                                    |  |  |  |
|                                                                     | 14713                       | Documento científico de prueba                | 0 valoraciones                    |                                                    |  |  |  |
|                                                                     |                             |                                               |                                   |                                                    |  |  |  |

### Panel de edición avanzada: Documentación recibida

#### Documentación recibida 0 Comunicaciones enviadas por los asistentes. Para que los asistentes puedan enviar comunicaciones, tienes que configurar la recepción de documentación. 🗹 Activa esta casilla si quieres que la revisión sea anónima. No se mostrará ningún dato sobre el autor de la comunicación a los revisores. Comunicaciones (3) Abstracts (2) 😰 Exportar a Excel Estado de la validación Ordenar por Temática Ascendente Título Todas Todos . . <término de búsqueda> 🔍 Buscar Test ID Título + 14713 Documento científico de prueba 0 valoraciones + 14903 Prueba 0 valoracione

A esta sección del evento pueden tener acceso aquellos usuarios que hayan sido asignados al **comité científico** y los **responsables y revisores** de las diferentes temáticas.

Cada vez que se reciba una documentación se notificará por correo electrónico.

A través de un checbox se podrá indicar si los revisores pueden ver o no el nombre de los autores en la documentación recibida.

Todos los datos son exportables a Excel.

## Panel de edición avanzada: Abstracts

| ID    | Título                         |                |
|-------|--------------------------------|----------------|
| 14713 | Documento científico de prueba | 0 valoraciones |
|       | Fecha                          |                |

10-07-2017 10:00

#### Abstract:

Lorem Ipsum es simplemente el texto de relleno de las imprentas y archivos de texto. Lorem Ipsum ha sido el texto de relleno estándar de las industrias desde el año 1500, cuando un impresor (N. del T. persona que se dedica a la imprenta) desconocido usó una galería de textos y los mezcló de tal manera que logró hacer un libro de textos especimen. No sólo sobrevivió 500 años, sino que tambien ingresó como texto de relleno en documentos electrónicos, quedando esencialmente igual al original. Fue popularizado en los 60s con la creación de las hojas "Letraset", las cuales contenian pasajes de Lorem Ipsum, y más recientemente con software de autoedición, como por ejemplo Aldus PageMaker, el cual incluye versiones de Lorem Ipsum.

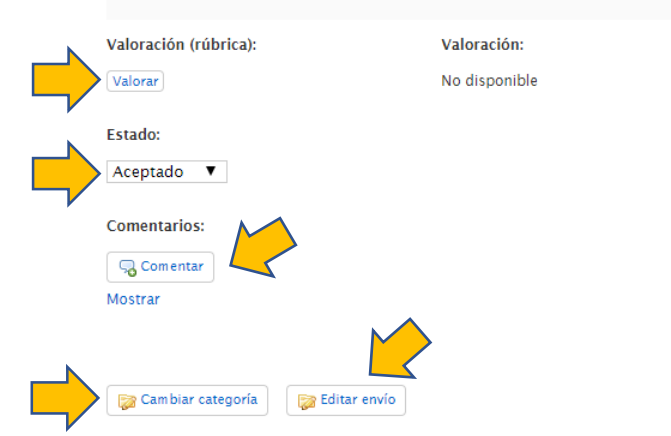

- Desde el detalle de un abstract responsables y revisores podrán valorar.
- El revisor podrá cambiar el estado del envío a aceptado, rechazado etc.
- Se podrán realizar comentarios.
- Cambiar de categoría
- Editar el envío.

### Panel de edición avanzada: Comunicaciones y documentos

| Test  |                                                                                               |                   |
|-------|-----------------------------------------------------------------------------------------------|-------------------|
| ID    | Título                                                                                        | Autor             |
| 14722 | Prueba de documento                                                                           | Symposium Técnico |
| -     | Fecha:<br>10-07-2017 17:37<br>Comunicación:<br>Descargar<br>Abstract:                         |                   |
|       | asd asdasd as dasd as d as<br>d asd asd as das dasd<br>asd asd asd<br>asd asdas d<br>as das d |                   |
|       | Comentarios:<br>Comentar<br>Mostrar                                                           |                   |
|       | Añadir al programa:                                                                           |                   |
|       | Cambiar categoría                                                                             |                   |

- Desde el detalle de comunicaciones recibidas los responsables y revisores podrán descargar el documento.
- Se podrán realizar comentarios.
- Enviar directamente al programa a la hora que se especifique.
- Cambiar de categoría.
- Editar el envio.

### Panel de edición avanzada: Resumen Abstract + Comunicación

Comunicaciones

#### Abstracts

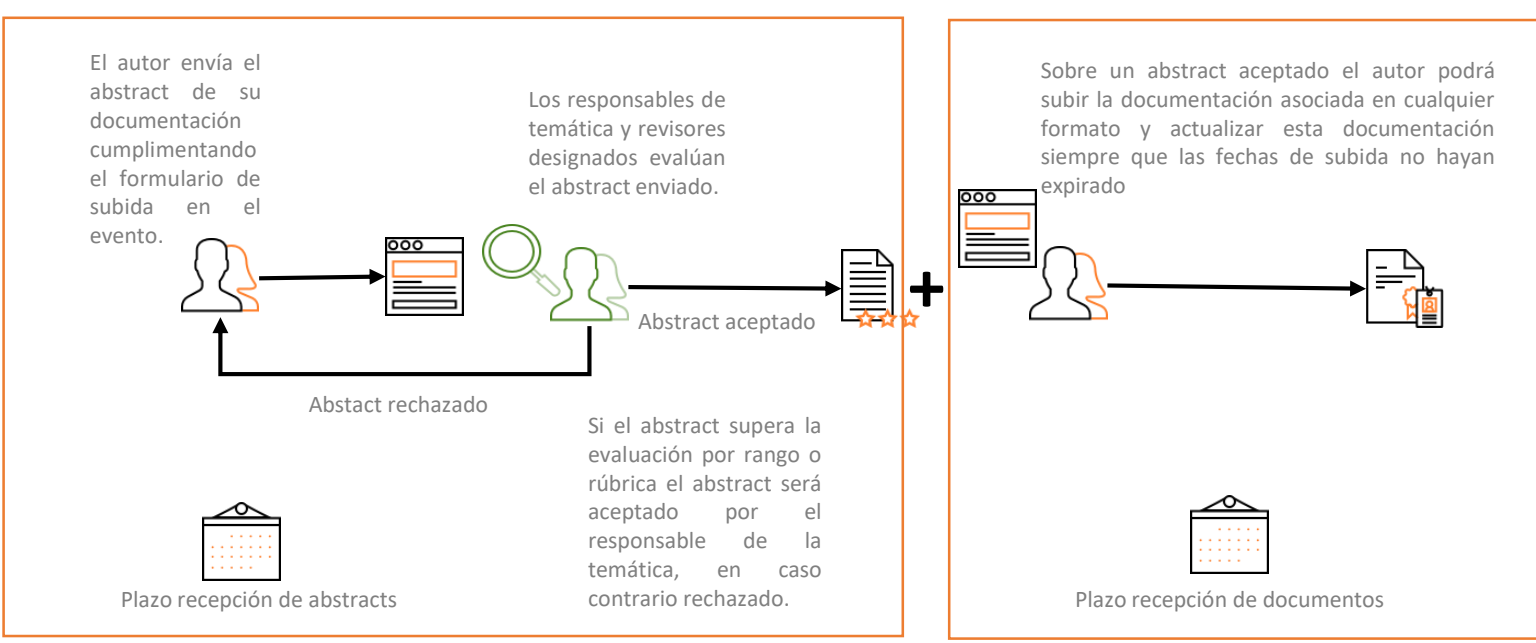

~ (?) == 1 (R) == (R)

En primer lugar se suben los abstracts se evalúan y después se suben las comunicaciones, cabe destacar que este flujo no es obligatorio, se pueden pedir sólo abstracts, sólo comunicaciones o ambas cosas, por otro lado cabe recordar que cada temática puede tener su propio plazo de recepción.

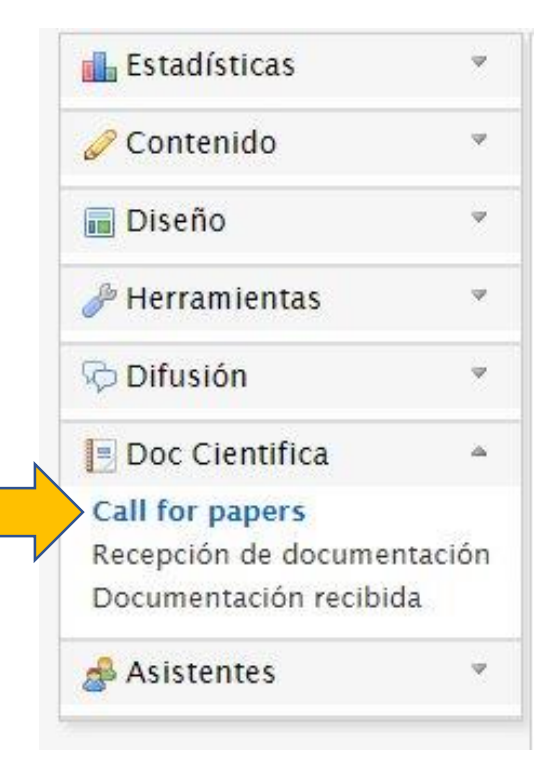

Se denomina **Call for papers** a la convocatoria de ponencias que se realiza, generalmente, en eventos académicos.

Si deseas enviar un aviso o convocatoria de tu evento puedes utilizar esta sección que encontrarás en el apartado **Doc científica** dentro del evento.

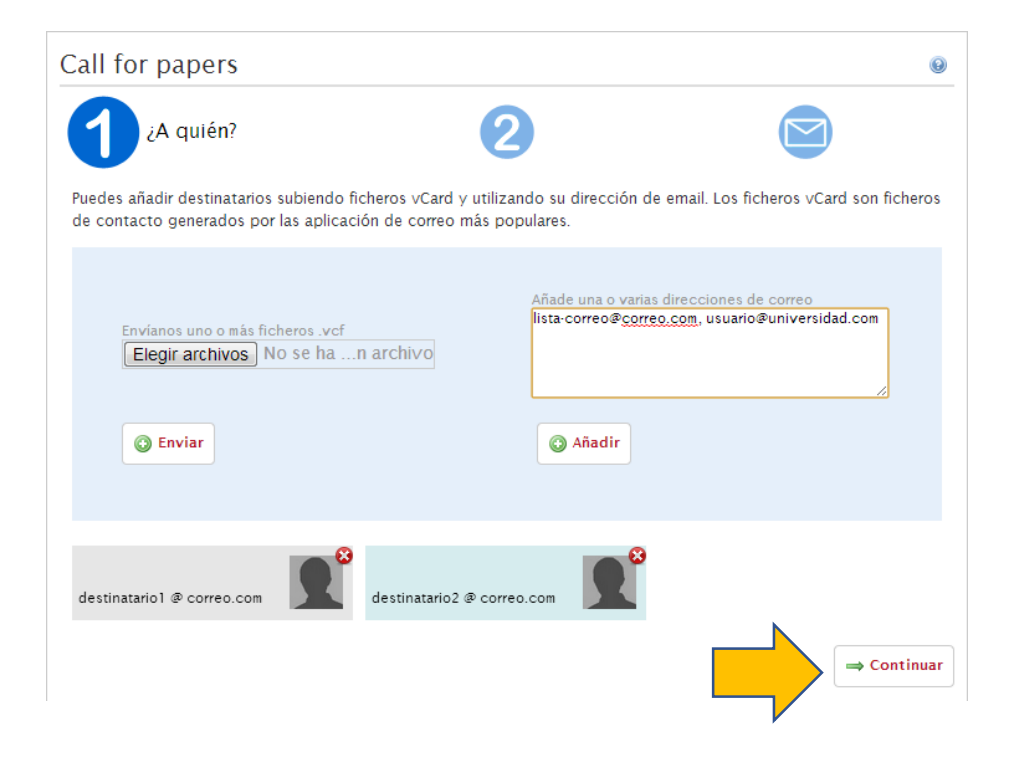

Desde aquí primero debes indicar a quién vamos a enviar el aviso. Tienes dos formas de hacerlo: subiendo uno o más ficheros vCard con los datos de contacto de los destinatarios o escribiendo sus direcciones de correo electrónico separadas por comas (o una a una).

Una vez añadidos todos los destinatarios pulsamos en continuar.

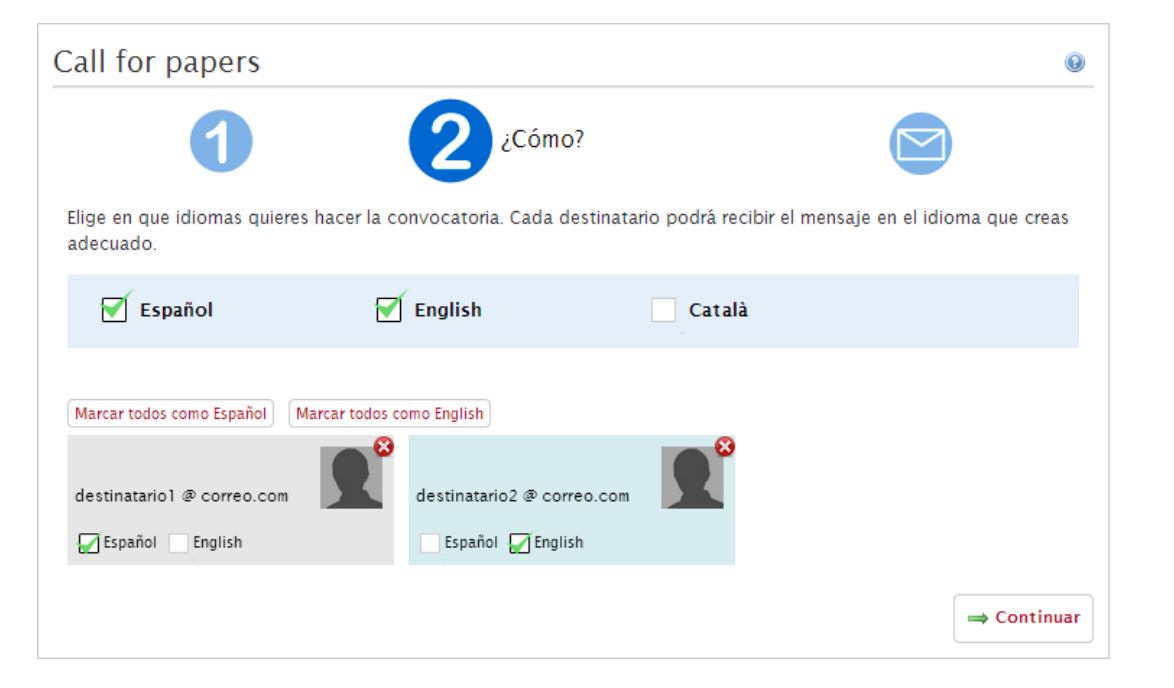

Ahora podemos elegir en que idiomas queremos dirigirnos a los destinatarios. Podemos elegir uno o varios de los idiomas disponibles en la herramienta. Después podremos seleccionar en qué idioma queremos comunicarnos con cada uno de los destinatarios.

| Call for papers                                                                                                    |                                                                                                    | 0                                                                                                    |
|----------------------------------------------------------------------------------------------------|----------------------------------------------------------------------------------------------------|----------------------------------------------------------------------------------------------------|
| 1                                                                                                    | 2                                                                                                    | ¡Enviar!                                                                                                    |
| Hemos redactado un borrador por ti. H<br>incluso hemos indicado un procedimier<br>un minuto en editar esta información se<br>Call for papers en texto plano para mej<br>Español English | emos incluído los datos important<br>nto para envíar abstracts. Sabemos<br>egún tus preferencias y necesidade<br>jor compatibilidad con las aplicaci | tes del evento y calculado algunas fechas,<br>s que puede ser demasiado, así que tomate<br>es. Hemos pensado que es mejor enviar el<br>ones de correo electrónico. |
|                                                                                                    |                                                                                                    |                                                                                                    |
| ** DATOS DEL EVENTO **                                                                                                    | ***************                                                                                                    |                                                                                                    |
| XVI Jornadas sobre educación alimenticia<br>EDIF. SOLIS (LU.C.EFAC. EDUCACION)<br>06-06-2013 - 09-06-2013                                                                               | 4                                                                                                    |                                                                                                    |
| ** DESCRIPCIÓN DEL EVENTO **                                                                                                    |                                                                                                    |                                                                                                    |

Por último se muestra un borrador del correo en cada uno de los idiomas que hayan sido seleccionados. Podrás modificarlo como prefieras. Cuando esté correcto, pulsan el botón Enviar se hace efectivo el envío mail.

Una vez enviado, se te listará en la pantalla principal de esta sección. Desde allí se podrá volver a cargar el CFP para reenviarlo a nuevos destinatarios o modificarlo en caso de que la información lo requiera. 

# Tutorial de documentación y secretaría científica

Esperamos que haya sido de ayuda, para cualquier cosa no dude en ponerse en contacto con nosotros.